# North How to link a SMSF administration service to a MyNorth account

How-to guide

## **Document summary**

This document details the necessary steps for linking a Self Managed Super Fund (SMSF) to a client's SMSF administration service.

We'll tell you what you and your client can expect after the process is complete and answer frequently asked questions.

## Icon legend

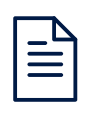

**Notes** remind you about specific product or system rules, tell you when we require essential dates, and will help you avoid any 'pain points'.

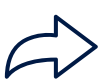

**Fast Forward** indicates you may be able to skip a section if it does not relate to the transaction you are attempting to perform.

Warning indicates a critical step in the process.

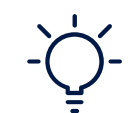

**Tips** are helpful shortcuts, clever ideas and hidden features which can help you move through the process faster.

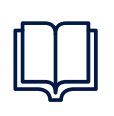

**Want more?** This icon refers you to a related 'How to' guide which can help you with a different process or topic.

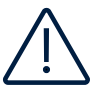

Need further assistance?

If you need help any stage, you can:

- Contact the North Service Centre on 1800 667 841, or email us at north@amp.com.au
- Contact your dedicated **business development representative**, they can also help you with product and platform information, or practice management solutions tailored for your business

# Step-by-step guide

#### Linking an account to a supported SMSF administration service

A MyNorth SMSF account can be linked to a supported SMSF administration service either at the time the MyNorth account is set up or subsequently to an existing account.

This means your client's current MyNorth portfolio position, transaction history and any subsequent updates will be automatically sent to the SMSF administration service. This enables the SMSF administration service to provide full and timely reporting on the MyNorth investments within the self-managed superannuation fund. The MyNorth data feed currently supports the following SMSF administration services:

- Ascend
- BGL
- Cavendish
- Other Class Super
- Super IQ
- SuperConcepts

#### Adding SMSF provider at new client/account establishment

#### Step 1.

| SMSF provider         | SuperConcepts     | ~ (10) |  |
|-----------------------|-------------------|--------|--|
|                       | Ascend            |        |  |
| SMSF reference number | BGL               | ۲      |  |
|                       | Cavendish         |        |  |
| Clear details         | None              |        |  |
| clear details         | Other Class Super |        |  |
|                       | Super IQ          |        |  |
|                       | SuperConcepts     |        |  |
|                       | Other third party |        |  |

When setting up the client on North Online, the client type of 'Superannuation trust' must be selected.

When this option is selected, fields become available under the 'SMSF Provider details' heading to capture SMSF administration service details. Initially there is a drop down list to select an 'SMSF provider'. The default setting is 'None' and the user can allow that setting to be kept or select one of the other options.

Once an SMSF provider has been selected, you will have the option to enter an 'SMSF reference number'.

| Step | 02. |  |
|------|-----|--|
|      |     |  |

| Γ | SMSF provider details |                 |   |
|---|-----------------------|-----------------|---|
|   | SMSF provider         | SuperConcepts V | ٥ |
|   | SMSF reference number | 1               | 0 |
|   | Clear details         |                 |   |

### Adding an SMSF provider to an existing client/accounts

| Step                    | o 1.                                                                     |                                                                                                    | SMSF administration service details can be added to an |                                                                                                    |
|-------------------------|--------------------------------------------------------------------------|----------------------------------------------------------------------------------------------------|--------------------------------------------------------|----------------------------------------------------------------------------------------------------|
|                         | SMSF provider<br>SMSF provider<br>SMSF reference number<br>Clear details | SuperConcepts V<br>Kood<br>Bill,<br>Cowordsh<br>None<br>Other Class Super<br>Super Concepts<br>Other third party | -<br>0<br>-                                            | existing client under the 'Client<br>details' section in North Online,<br>with the same drop down menu<br>options. |
| Step                    | o 2.                                                                     |                                                                                                    |                                                        | As per client/account<br>establishment, once an SMSF                                                               |
| SMSE provider details - |                                                                          |                                                                                                    |                                                        | provider is calcated you will have                                                                                 |
|                         | SMSF provider                                                            | SuperConcepts V                                                                                                  | ٢                                                      | the option to enter an 'SMSF                                                                                       |
|                         | SMSF reference number                                                    | 1                                                                                                    | 0                                                      | reference number'.                                                                                                 |
|                         | Clear details                                                            |                                                                                                    |                                                        |                                                                                                    |

# Frequently asked questions

#### Q. What happens next?

Having established the link, overnight (Monday to Friday) the MyNorth data is automatically sent to the SMSF provider. Where the MyNorth client/account already existed, the initial download will include information back to the inception of the account. Depending on the particular provider, it may take another 12 to 24 hours for the MyNorth data to appear in the SMSF providers records.

#### Q. What happens if I select 'Other third party' as the SMSF provider?

This option is simply to record that an SMSF provider other than those listed is involved with the administration of the self managed superannuation fund this North account forms part of. There is no download of information when this option is selected from the drop down menu. In future other SMSF administration services may be added to the download service.

#### Important information

This publication has been prepared to provide you with general information only. It is not intended to take the place of professional advice and you should not take action on specific issues in reliance on this information. In preparing this information we did not take into account the investment objectives, financial situation or particular needs of any particular person. You should obtain a copy of the relevant Product Disclosure Statement (PDS) or Investor Directed Portfolio Service (IDPS) guide before making a decision to invest in any financial product. Copies of our PDS and IDPS guides can be obtained from your adviser or on our website www.northonline.com.au.

NMMT Limited (ABN 420 058 835 573 AFS Licence No. 234653) and its associates derive income from issuing interests in the products, full details of which are contained in the PDS. Past performance is not necessarily indicative of future performance. While we believe the information contained herein is correct, no warranty of accuracy, reliability or completeness is given and, except for liability under statue which cannot be excluded, no liability for errors or omissions is accepted. This information is provided for persons in Australia only and is not provided for the use of any person who is in any other country.